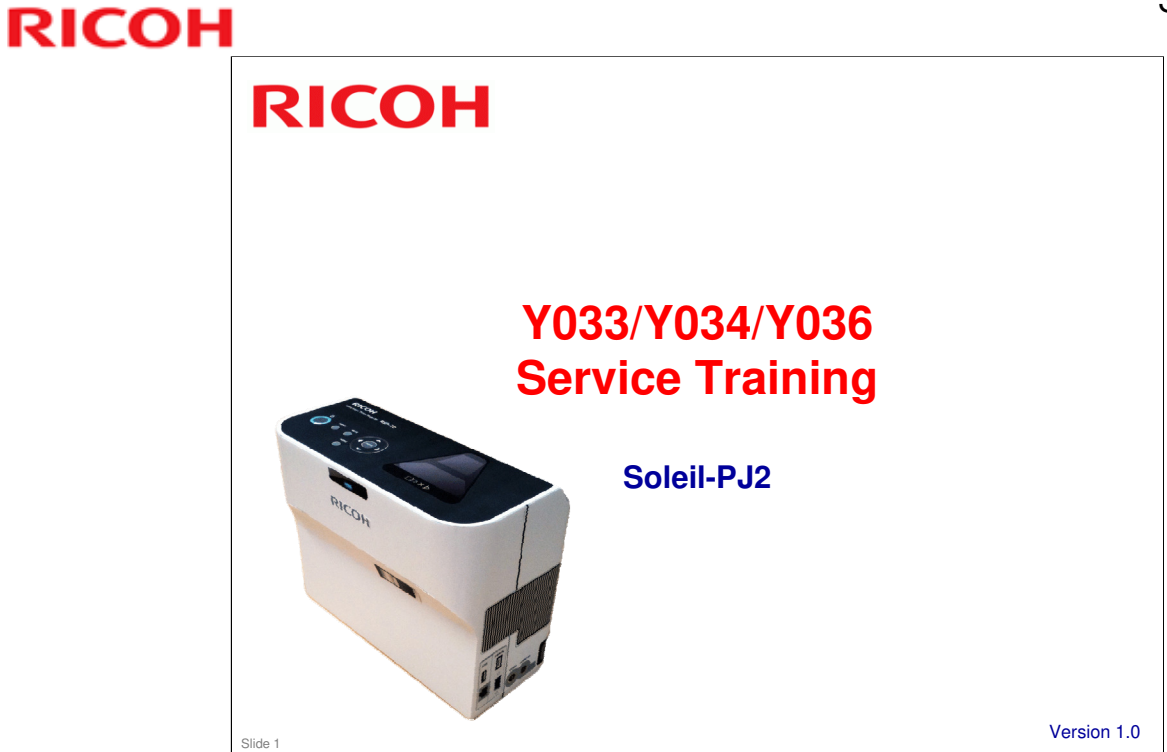

This training course provides service technician training for the Soleil-PJ series.

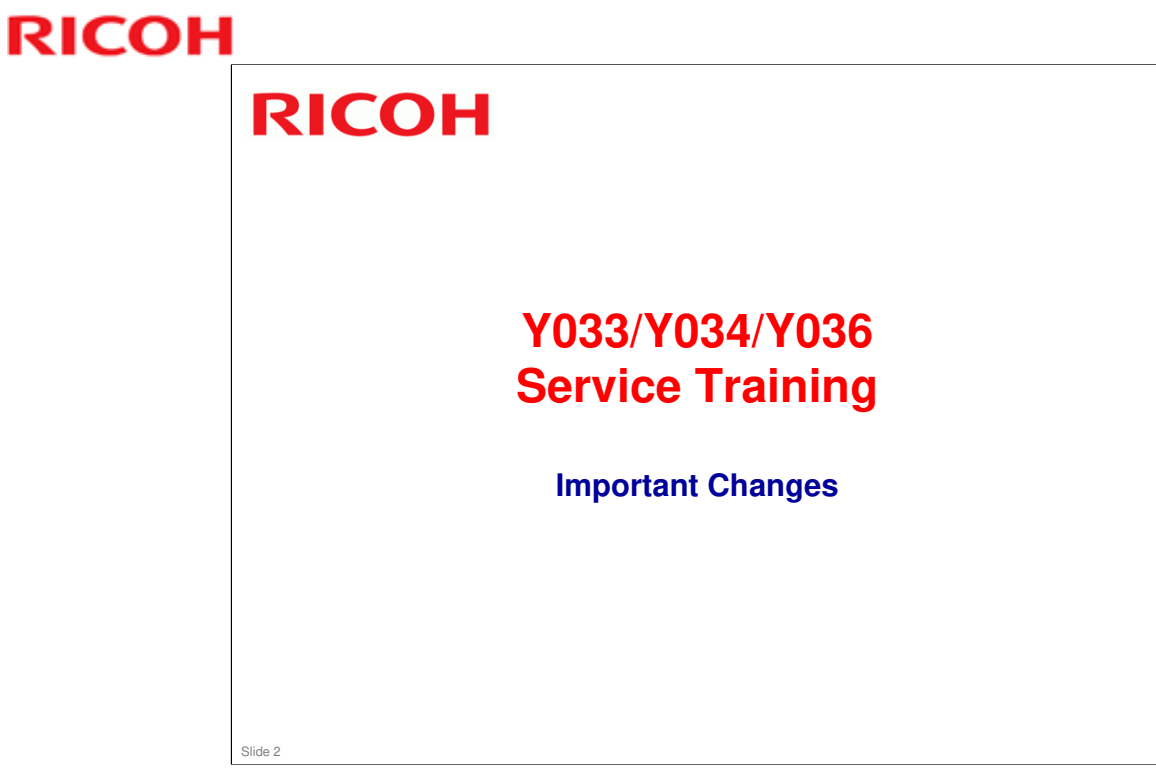

This section provides an overview of the machine, and the options that can be installed.

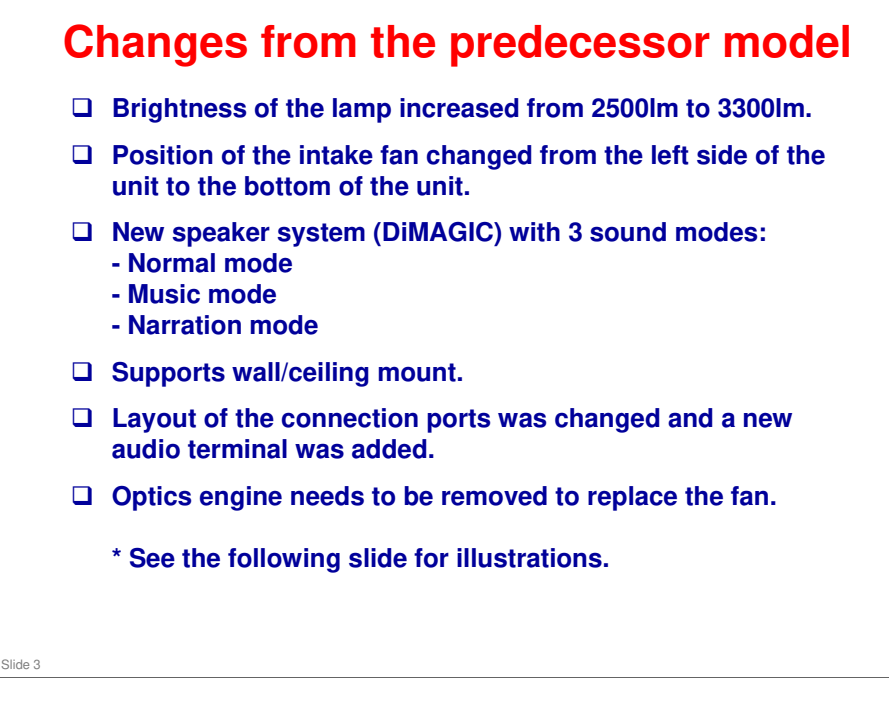

### Changes from the predecessor model

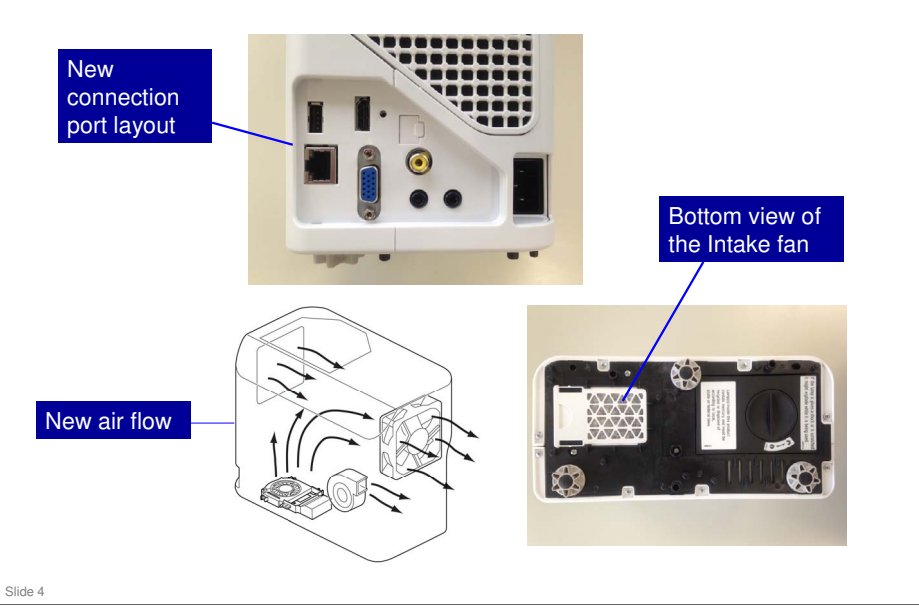

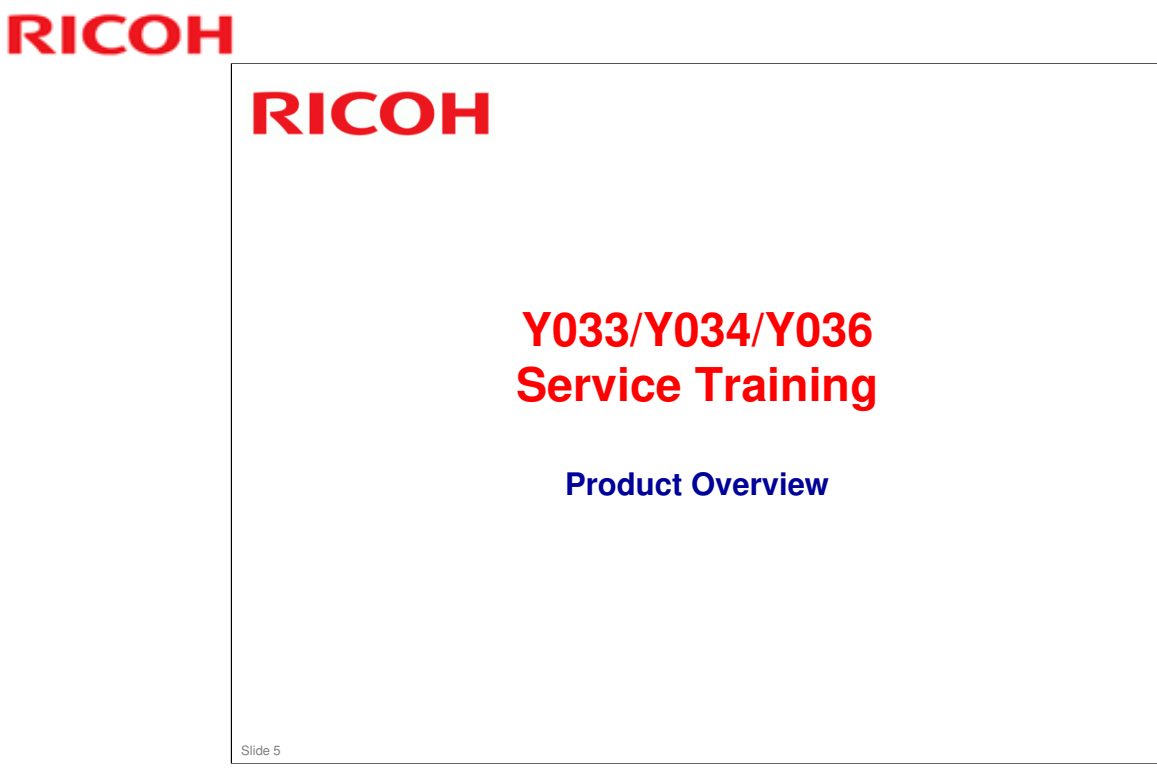

This section provides an overview of the machine, and the options that can be installed.

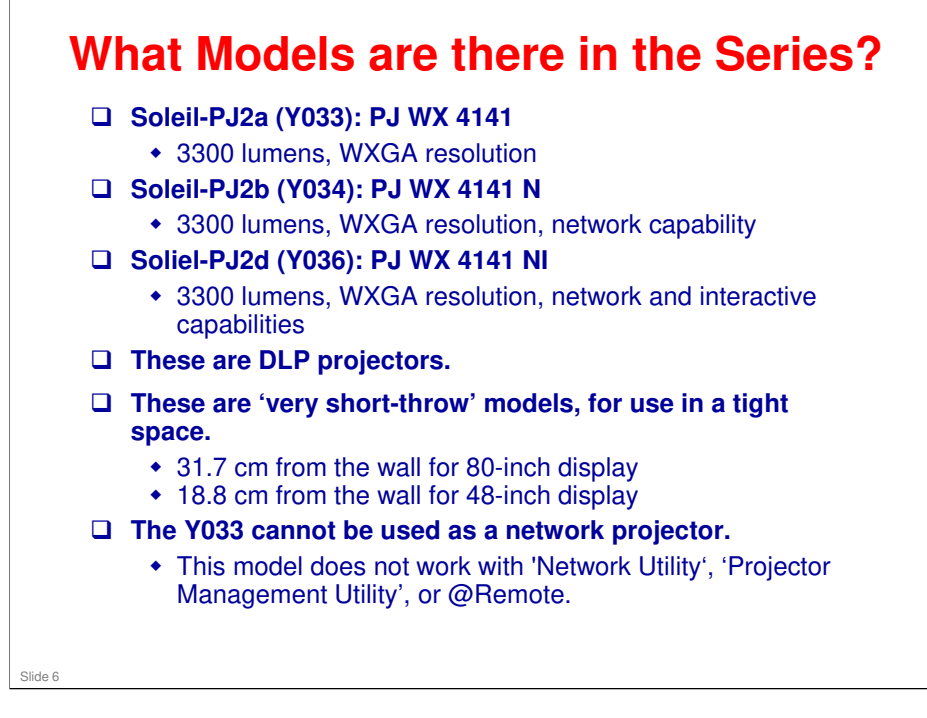

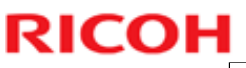

| Main Specifications<br>Comparison with the Predecessor Model |                                                                          |                                                 |                                                                       |                                          |                                     |  |
|--------------------------------------------------------------|--------------------------------------------------------------------------|-------------------------------------------------|-----------------------------------------------------------------------|------------------------------------------|-------------------------------------|--|
|                                                              | Solel-PJ1a                                                               | Soleil-PJ1b                                     | Soleil-PJ2a<br>Y033<br>(PJWX4141)                                     | Soleil-PJ2b<br>Y034<br>(PJWX4141N)       | Soleil-PJ2d<br>Y036<br>(PJWX4141NI) |  |
| Туре                                                         | DLP                                                                      |                                                 |                                                                       |                                          |                                     |  |
| Brightness                                                   | 250                                                                      | 2500 lm                                         |                                                                       | 3300 lm                                  |                                     |  |
| Lamp type                                                    | High-pressure mercury lamp<br>(Standard mode: 225 W, Eco<br>mode: 170 W) |                                                 | High-pressure mercury lamp<br>(Standard mode: 250 W, Eco mode: 170 W) |                                          |                                     |  |
| Resolution                                                   | WXGA                                                                     |                                                 |                                                                       |                                          |                                     |  |
| Dimensions<br>(W × D × H)                                    | 257 × 144 × 221                                                          |                                                 |                                                                       |                                          |                                     |  |
| Weight                                                       | Less than 3kg                                                            |                                                 | 3.0 kg (6.7 lbs)                                                      |                                          |                                     |  |
| Max. Power<br>Consumption                                    | 291W                                                                     | 300W                                            |                                                                       | 312W                                     |                                     |  |
| Speaker                                                      | 2W x 1                                                                   |                                                 |                                                                       |                                          |                                     |  |
| Wired LAN                                                    | No                                                                       | Yes                                             | No                                                                    | Yes                                      |                                     |  |
| Wireless LAN                                                 | No                                                                       | Yes                                             | No                                                                    | Yes                                      |                                     |  |
| PJLink                                                       | No                                                                       | Yes                                             | No                                                                    | Yes                                      |                                     |  |
| @Remote                                                      | No                                                                       | Yes                                             | No                                                                    | Y                                        | Yes                                 |  |
| USB                                                          | Service Use<br>Only                                                      | Service Use, PC-<br>Free<br>Presentation<br>Use | Service Use<br>Only                                                   | Service Use, PC-Free<br>Presentation Use |                                     |  |
| номі                                                         | Yes                                                                      |                                                 |                                                                       |                                          |                                     |  |

### Soleil-PJ2b / Soleil-PJ2d

- □ Additional USB port: Users can use this to display JPEG or MPEG2 files without PC or network connection.
- □ LAN: For use with PJLInk. Users can also use the LAN to project files that are stored on a PC or server on the network. @Remote will also be available.
- □ To enable projection of a file from a PC over a network, a network utility can be downloaded to the PC or installed from the CD that comes with the projector. No lengthy installation procedure is required.

### **Features**

- □ This product can be installed by users.
  - This product is designed for user maintenance. Regular on-site maintenance is not needed.
  - There is no display panel, but LEDs show the symptoms for troubleshooting (blinking/lit, number of times the LEDs blink, etc).
- □ A service mode is available.

### No additional notes

Slide 8

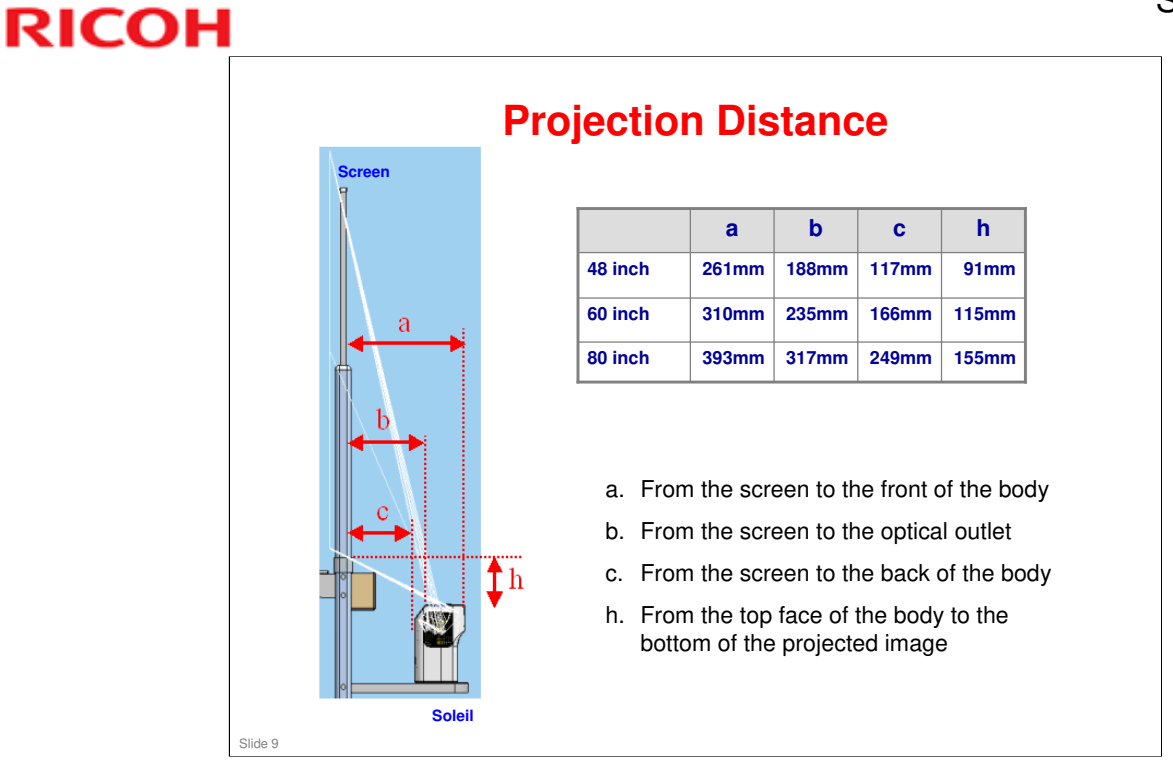

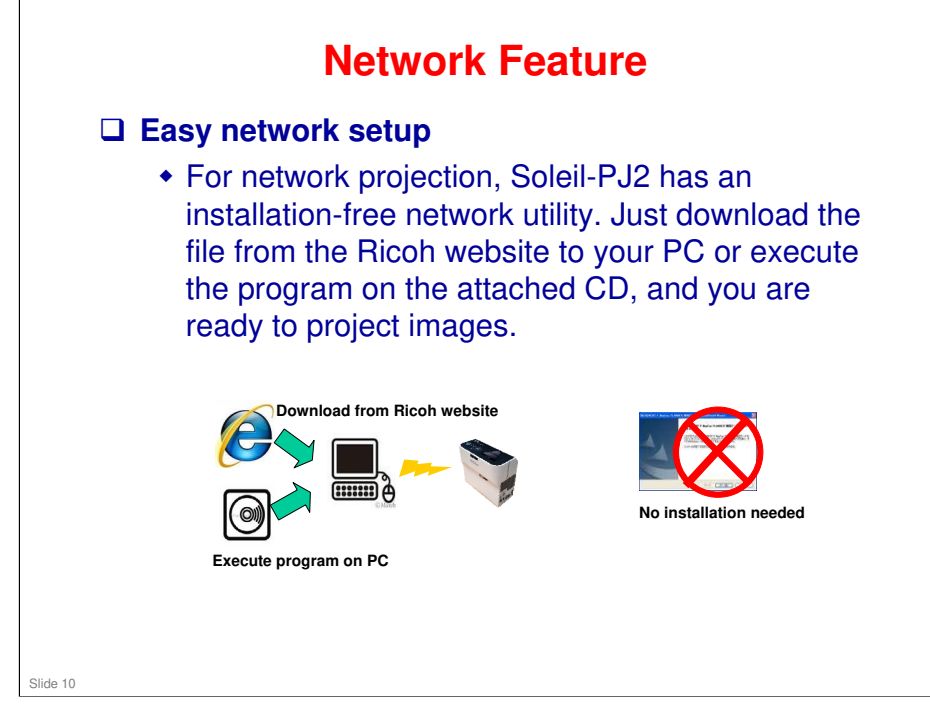

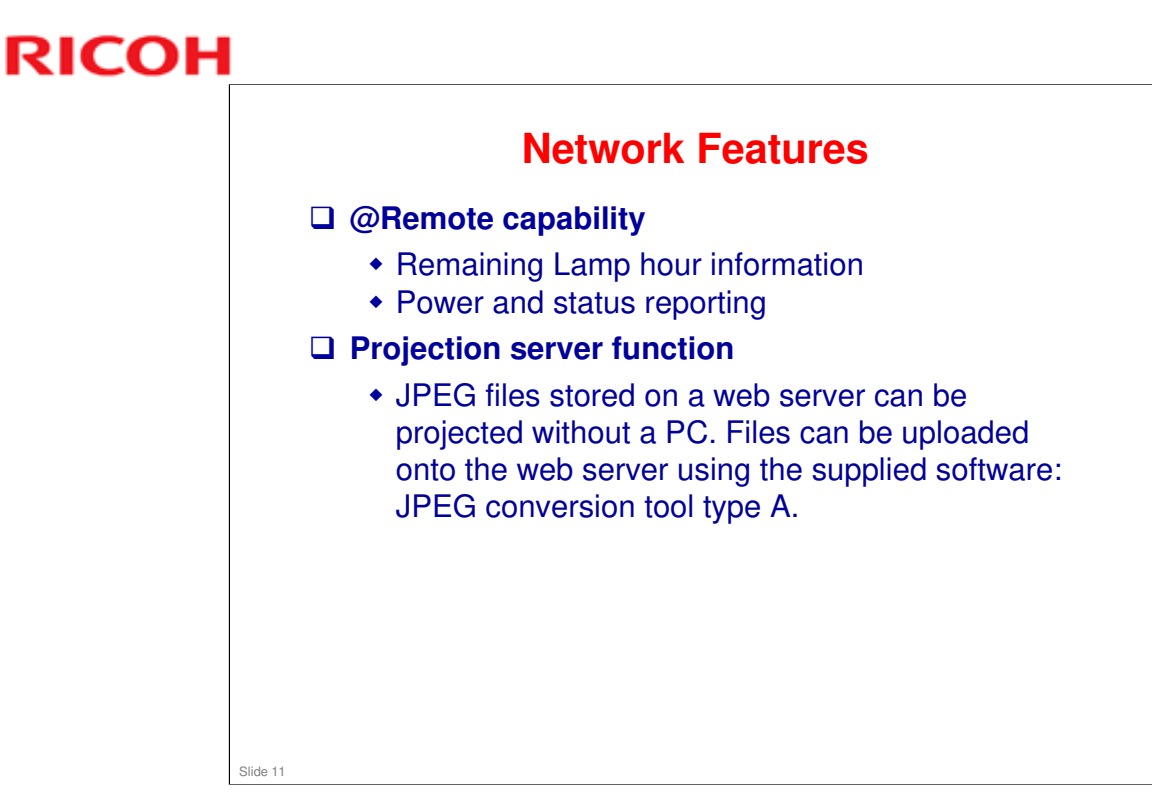

# <section-header><section-header><section-header><text><image><image><text><text><text>

The characteristics of the Interactive Tool Kit are as follows.

- 1.It allows you to interact on any surface
- 2.It requires no calibration

RICOH

- 3. The pen works from a distance or on the projected image surface
- It allows flexible installation and interaction with large images

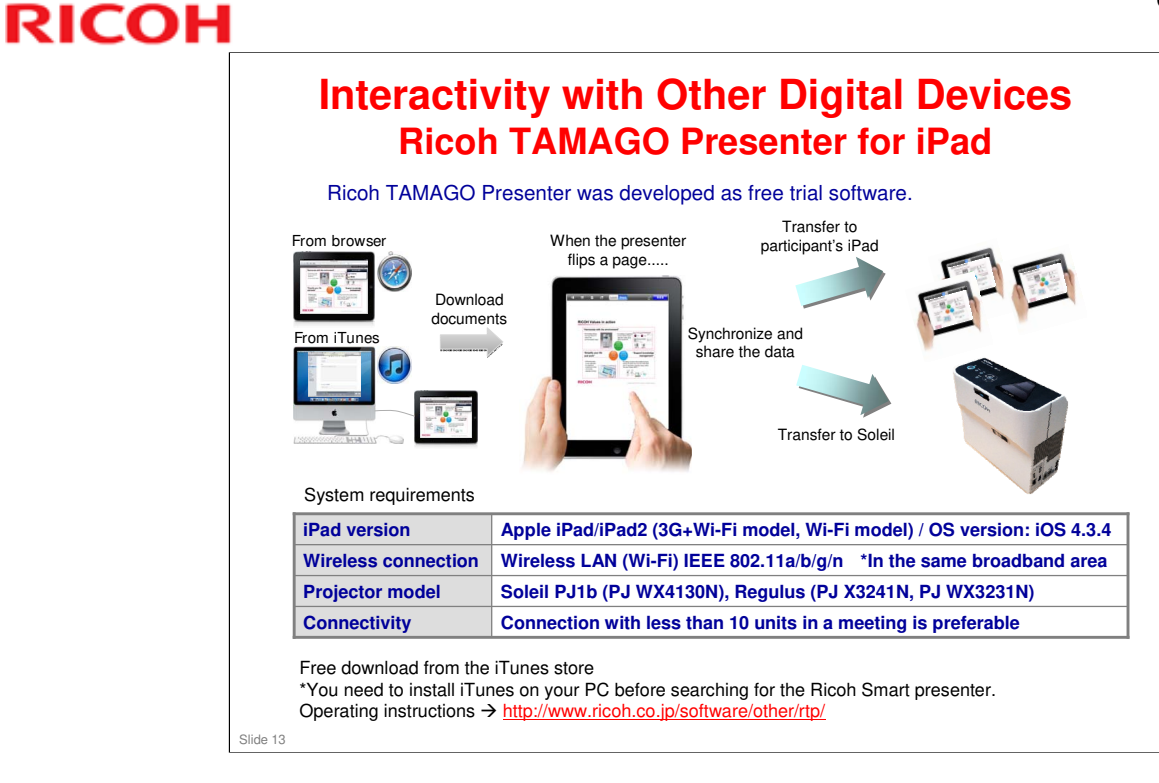

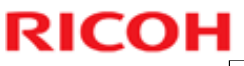

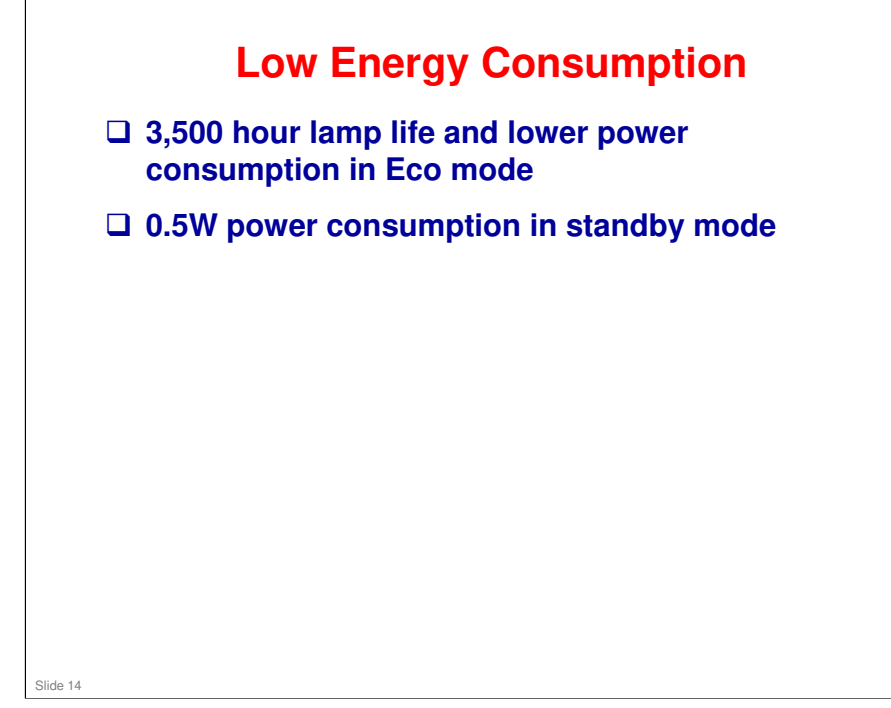

□ Note that in the service mode menu, Eco Mode is referred to as 'Low Mode'.

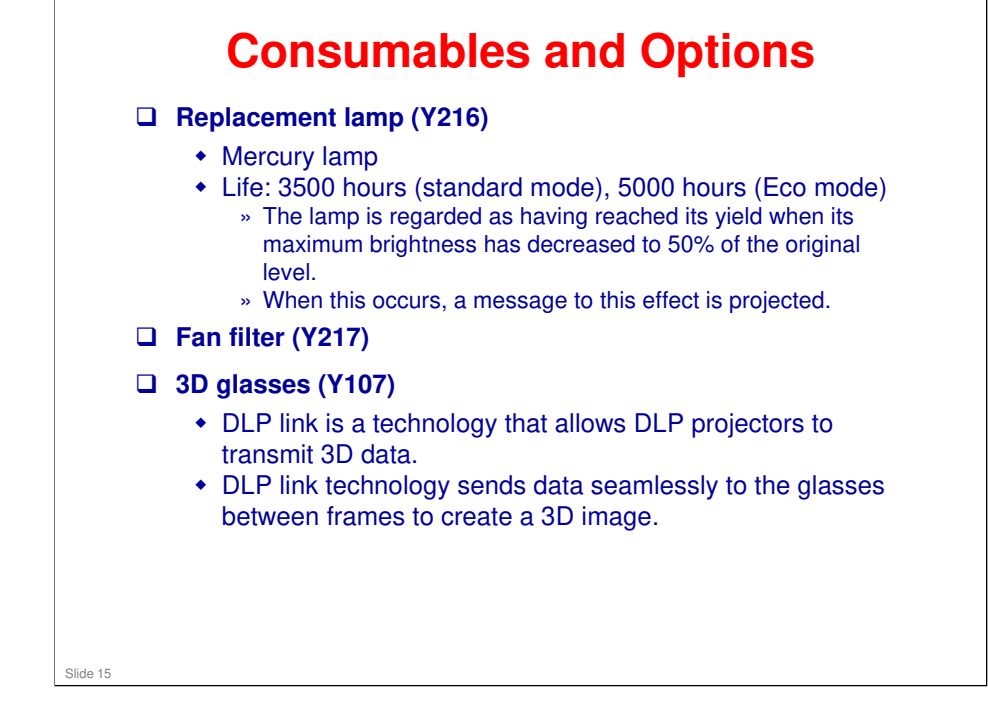

□ For more about DLP link: http://www.dlp.com/projector/dlp-innovations/dlp-link.aspx

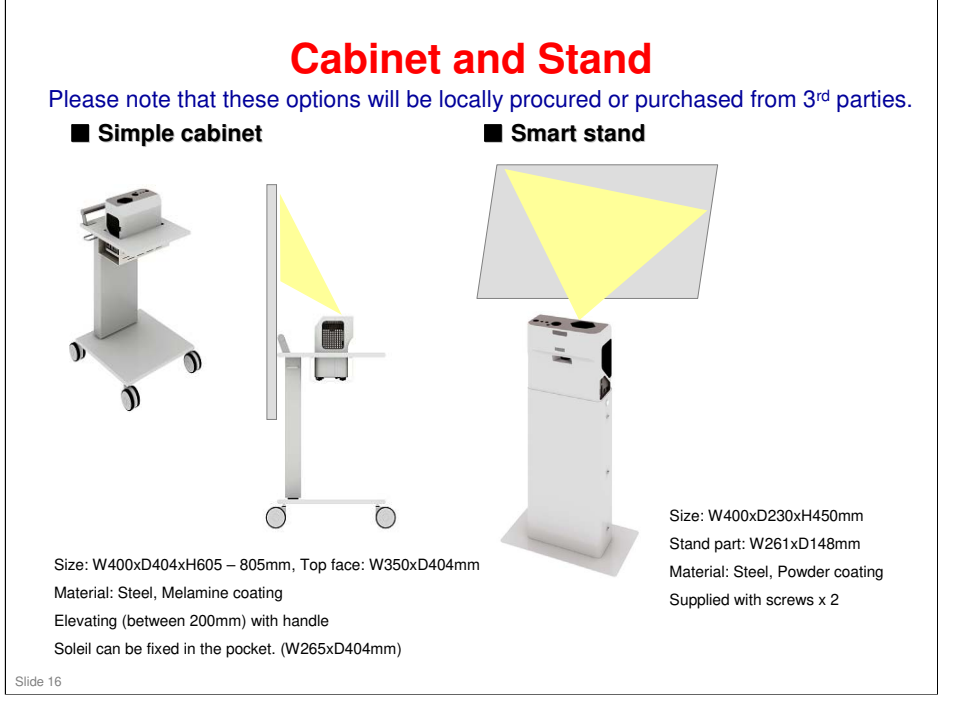

| Ins              | stallation Patterns                                                                               |  |  |  |
|------------------|---------------------------------------------------------------------------------------------------|--|--|--|
| [A] Standard     | The projector is placed in front of a screen onto which the images are projected.                 |  |  |  |
| [B] Rear         | The projector is placed behind the screen onto which the images are projected.                    |  |  |  |
| [C] Ceiling      | The projector is mounted on the ceiling in front of a screen onto which the images are projected. |  |  |  |
| [D] Rear Ceiling | The projector is mounted on the ceiling behind a screen onto which the images are projected.      |  |  |  |
| [A]              | (B)                                                                                               |  |  |  |
|                  |                                                                                                   |  |  |  |
| [C]              |                                                                                                   |  |  |  |
| 7                |                                                                                                   |  |  |  |

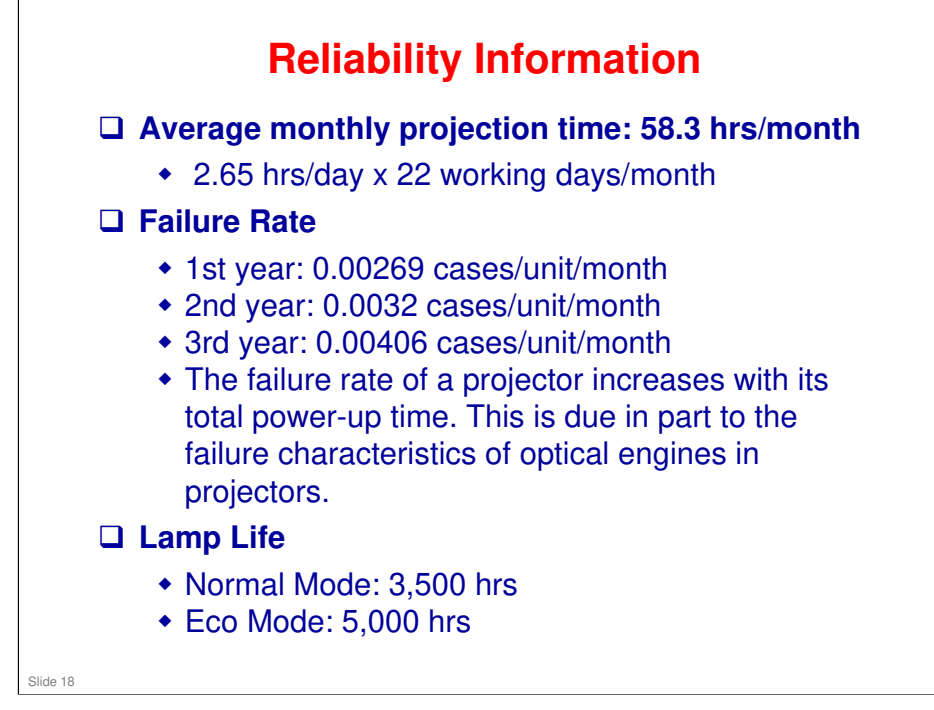

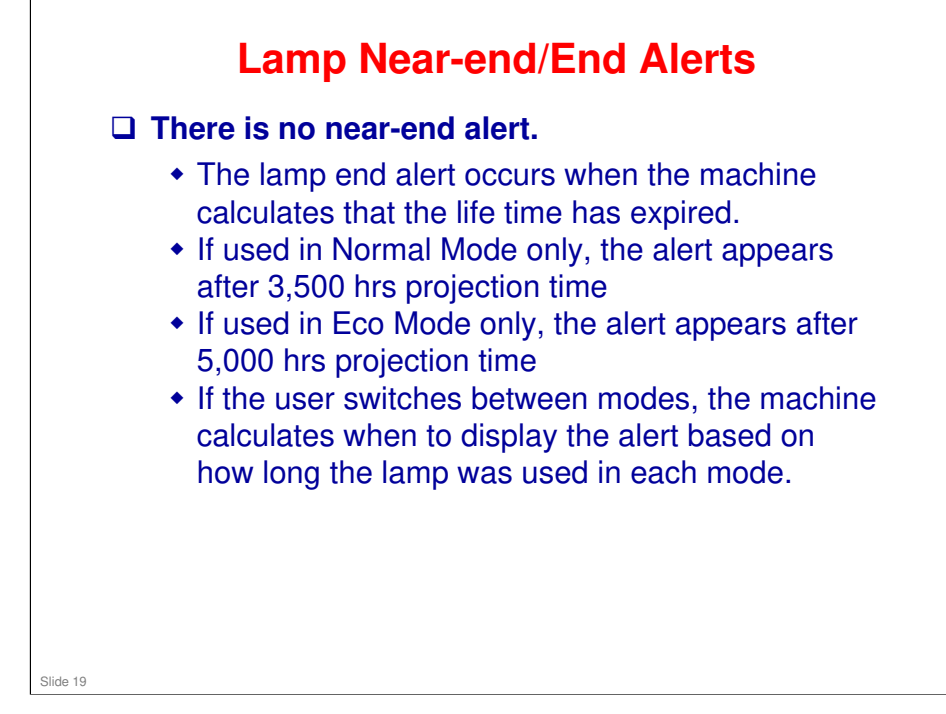

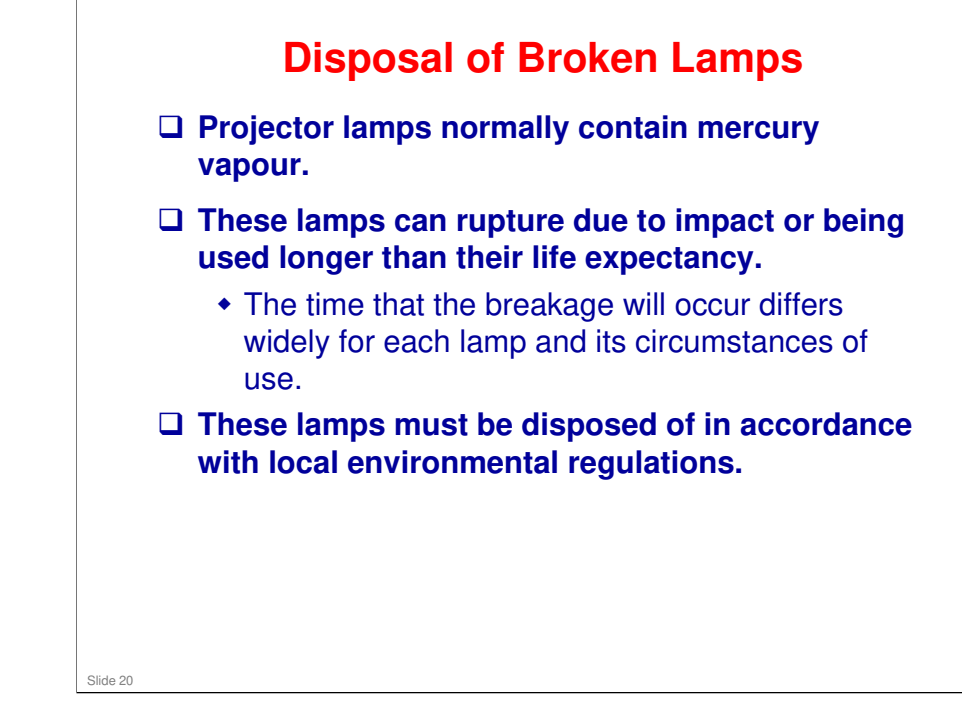

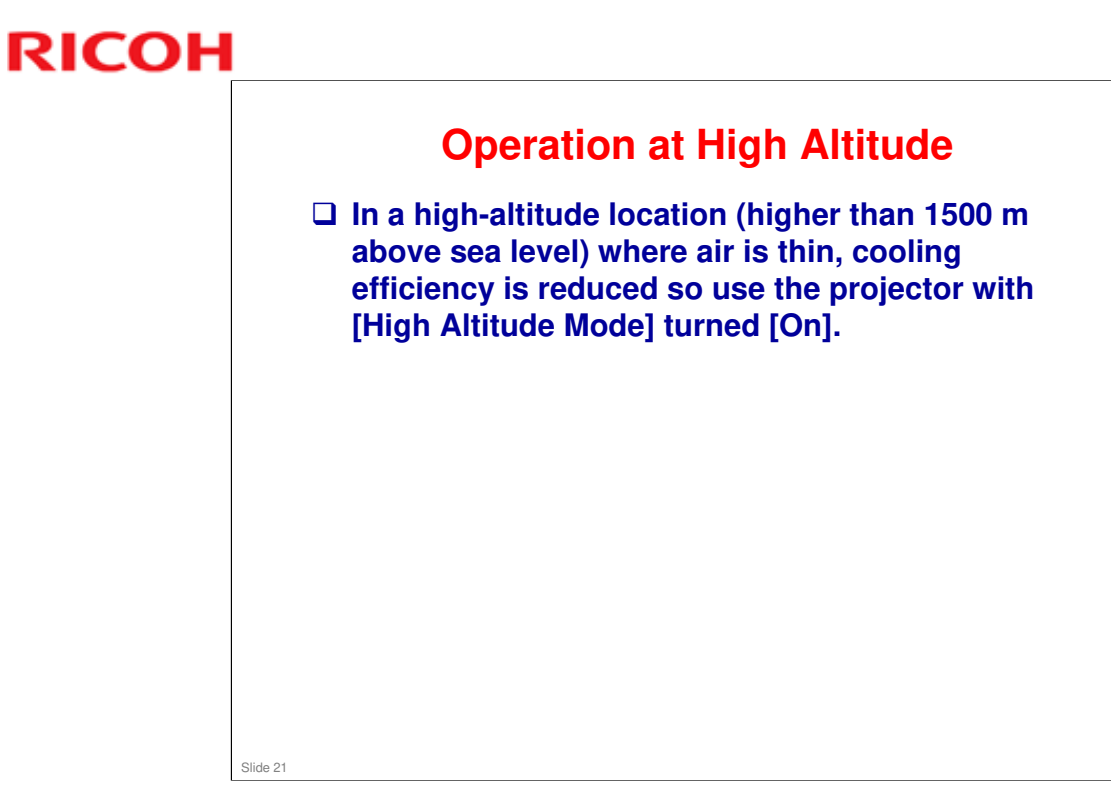

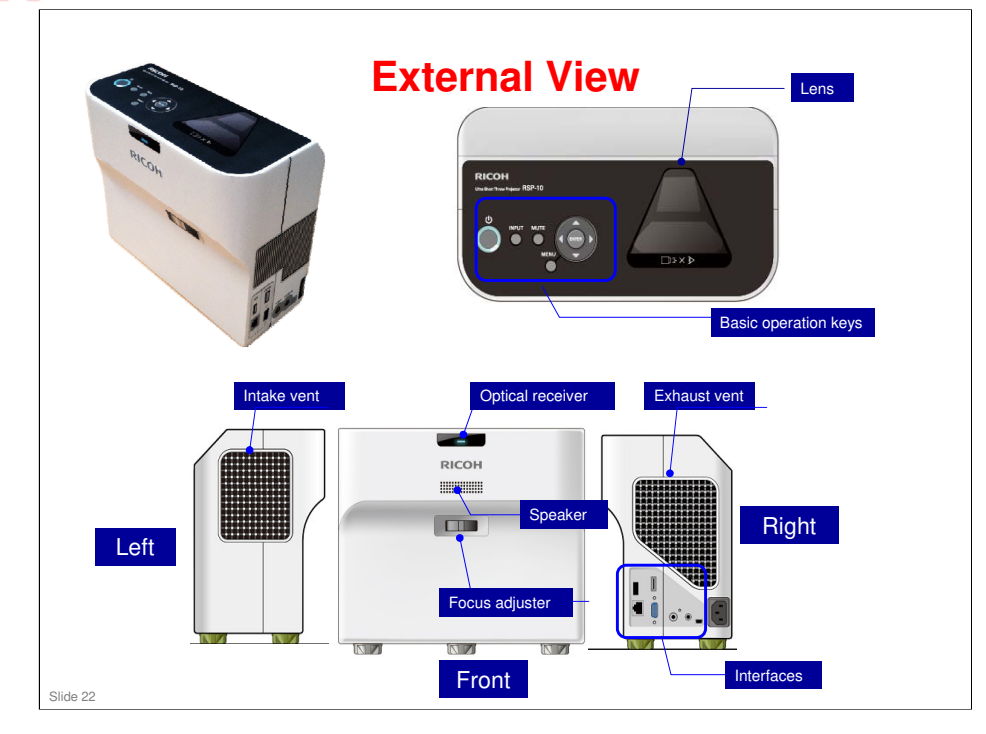

□ Optical receiver: For the remote controller

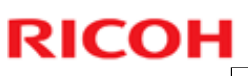

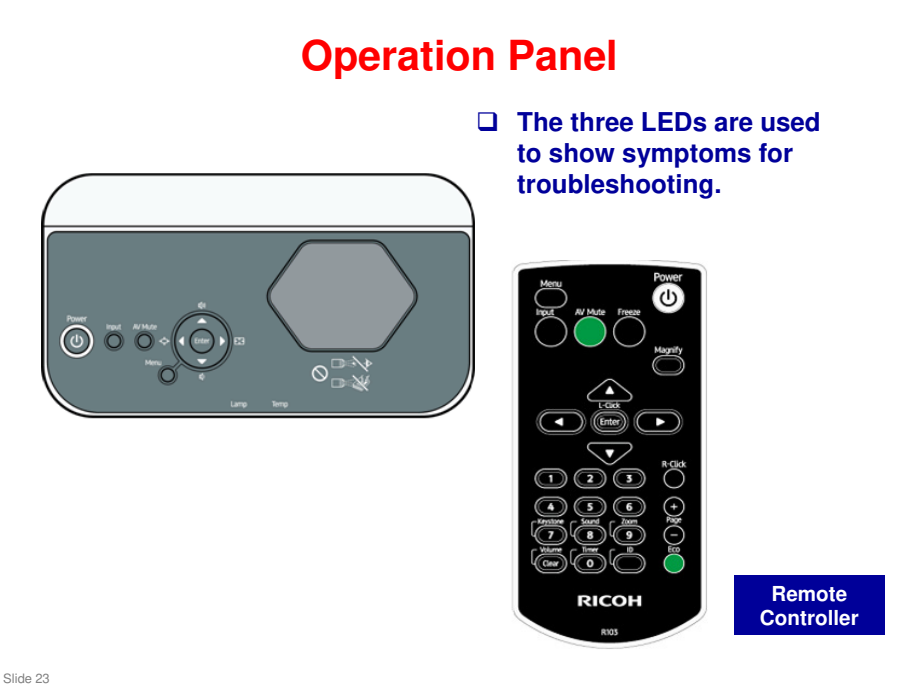

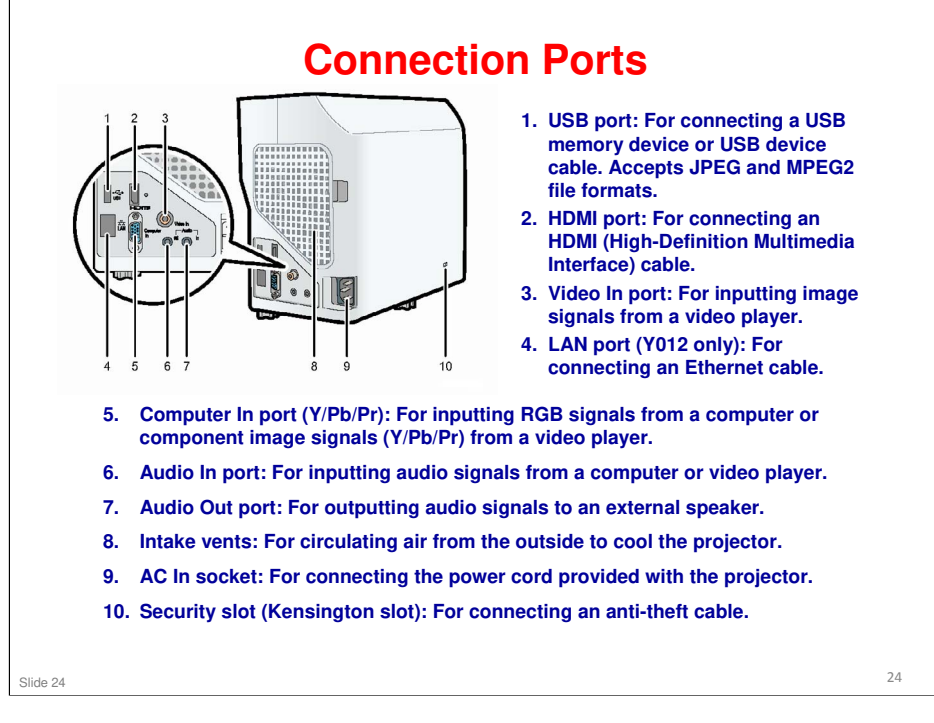

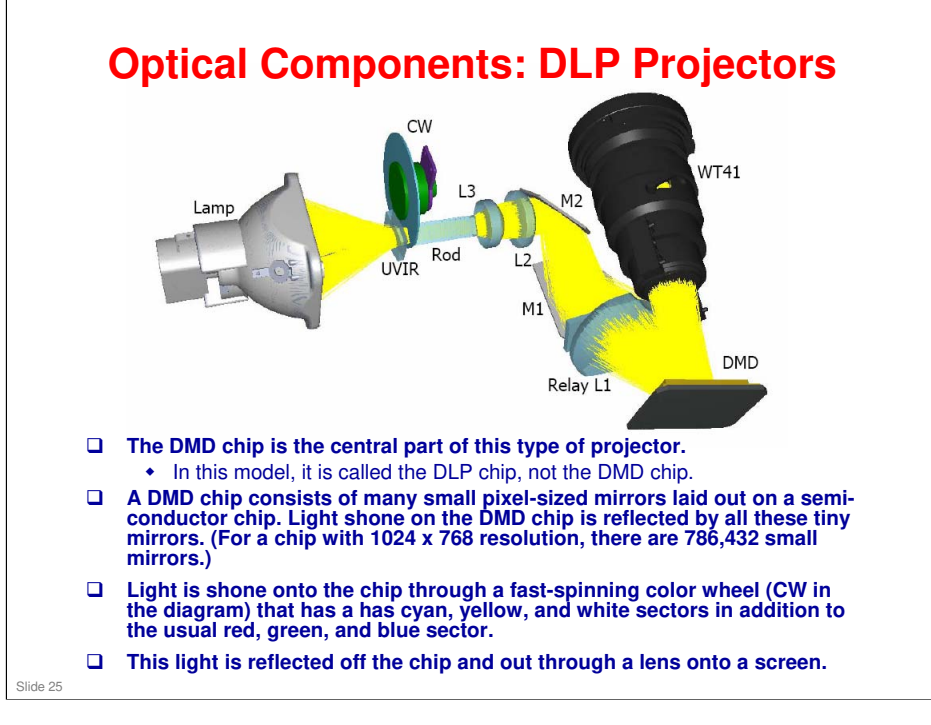

- □ This is a general description. The Soleil-PJ2 does not look exactly like this. See later in this presentation for the components of the Soleil-PJ2.
- □ Lamp: Light source
- □ UV-IR Filter: Lets visible light through (wavelengths between 380~780nm) and prevents UV and IR damage to other optical parts.
- CW (Color wheel): The wheel has a cyan, yellow, and white segment in addition to the usual red, green, and blue segment. The wheel rotates to provide red, green, and blue light (the color of the output beam changes from red, to green to blue)
- □ Integrating Rod: Gives the light a uniform luminous flux.
- L3: Condensing lens. Condenses divergent light.
- L2: Condensing lens. Works with L3 to condense divergent light.
- □ M1: Mirror 1. Changes the light direction.
- □ M2: Mirror 2. Changes the light direction.
- □ Relay L1: Condenses and magnifies divergent light before it goes to the DMD.
- DMD Chip: Contains micro mirrors to generate the image
- □ Projection Lens (WT41 in the diagram): Projects the image onto the screen.

# <section-header><list-item><list-item><list-item><list-item><list-item>

□ The mirrors can switch over every 15 microseconds, so moving images can be projected.

### **Optical Components of this Series**

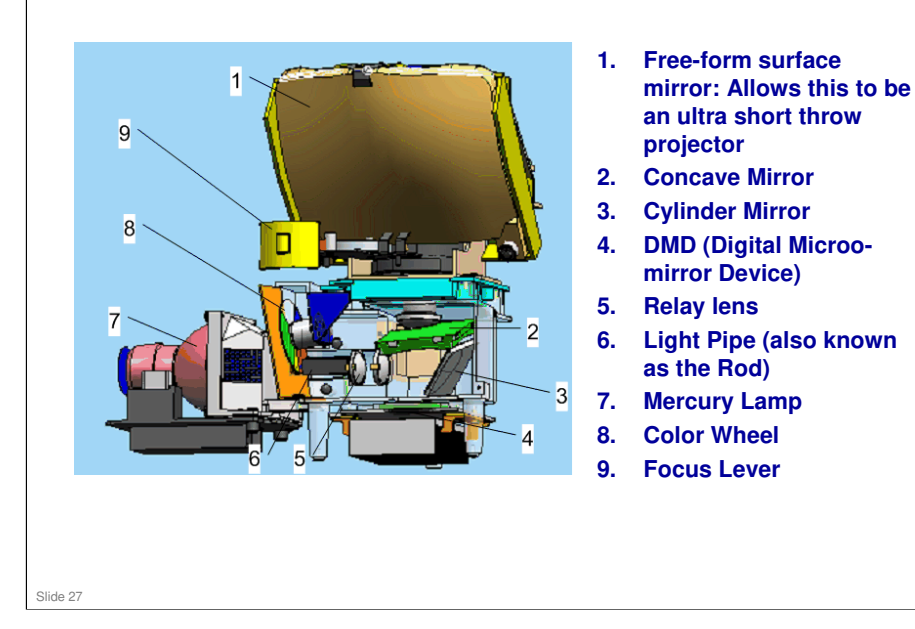

# <section-header><section-header><section-header><section-header><image><list-item><list-item><list-item>

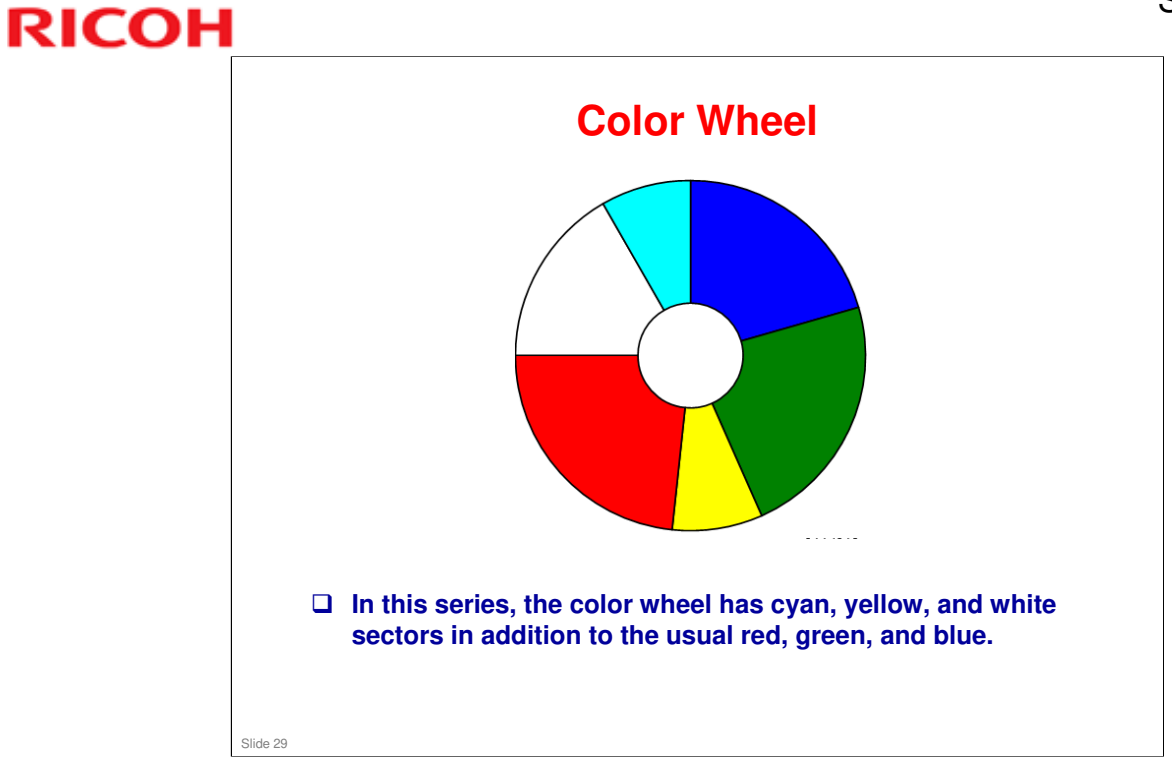

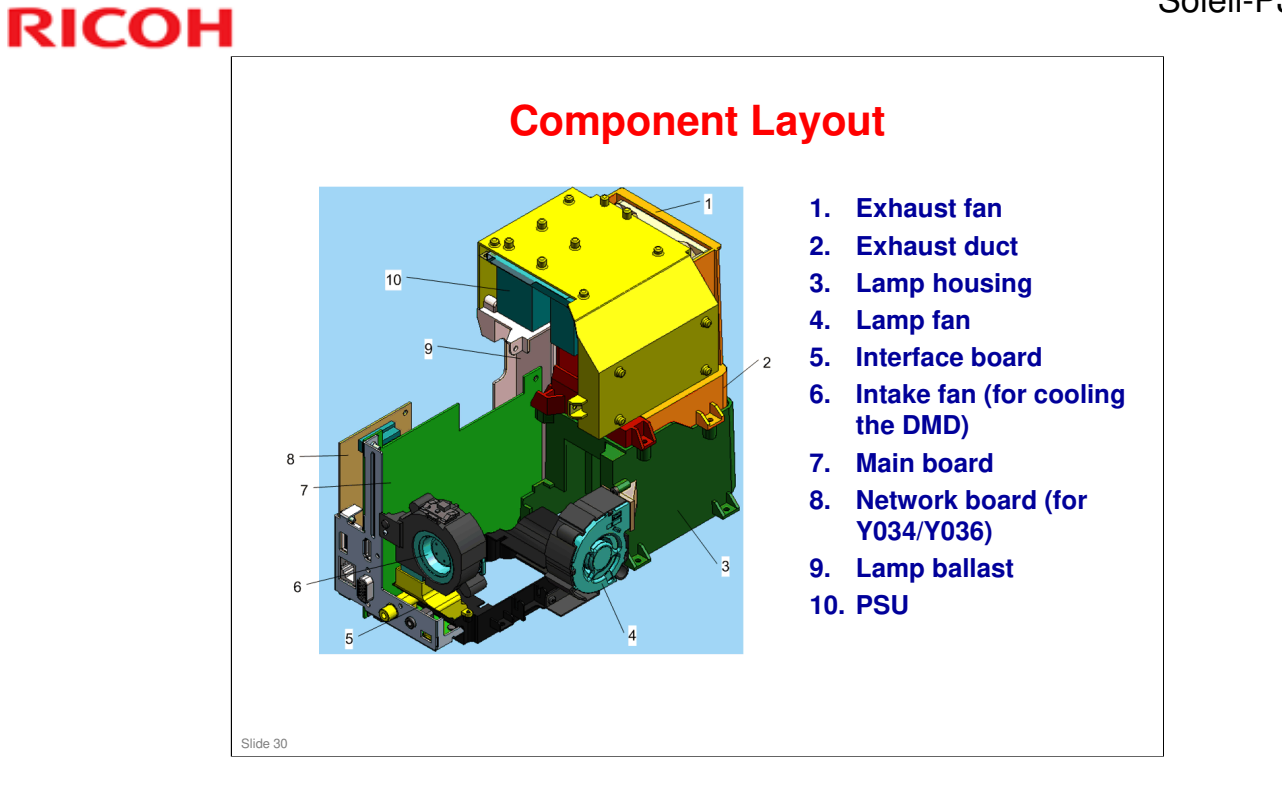

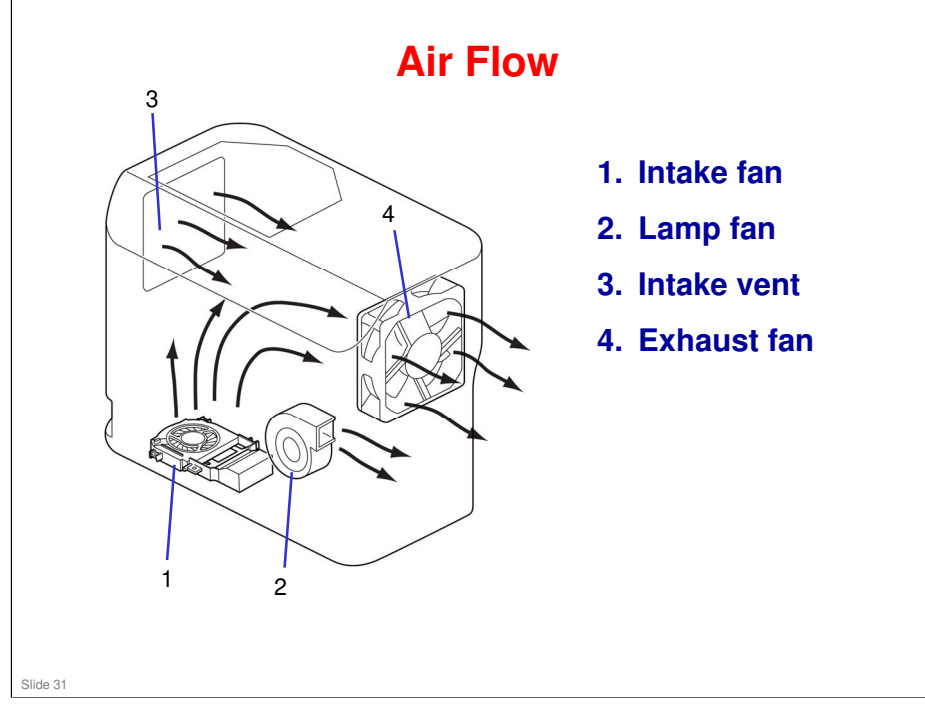

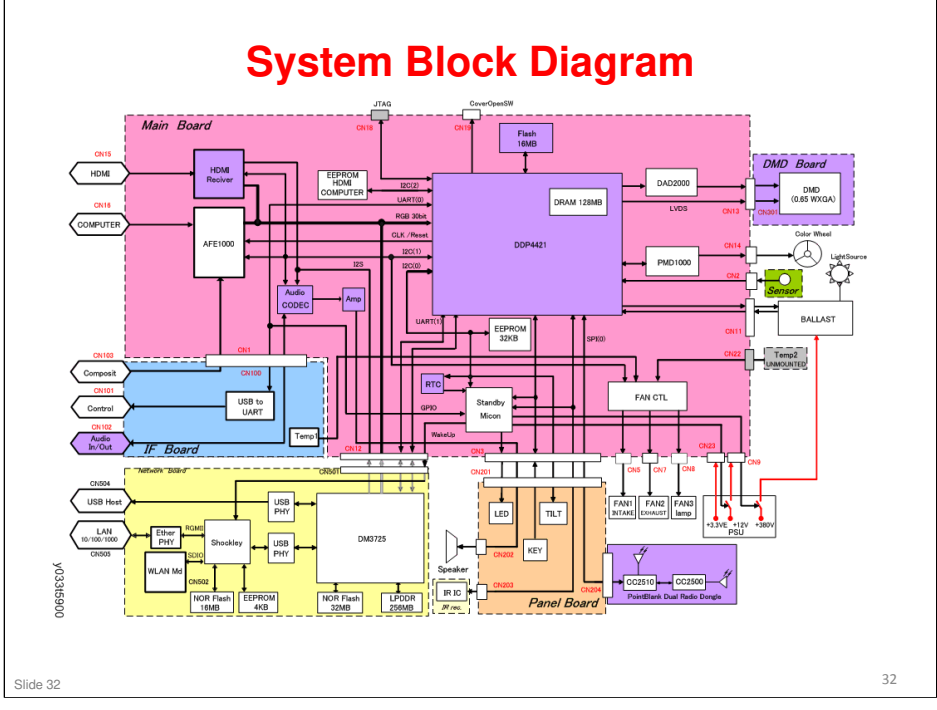

□ Network board: Y034/Y036

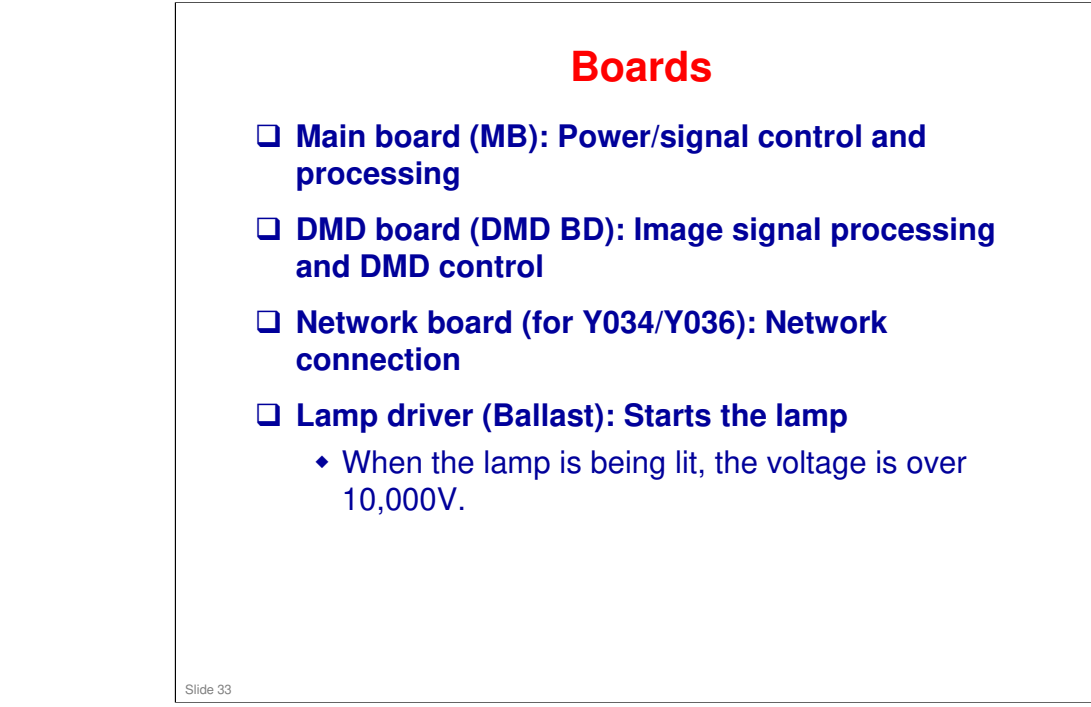

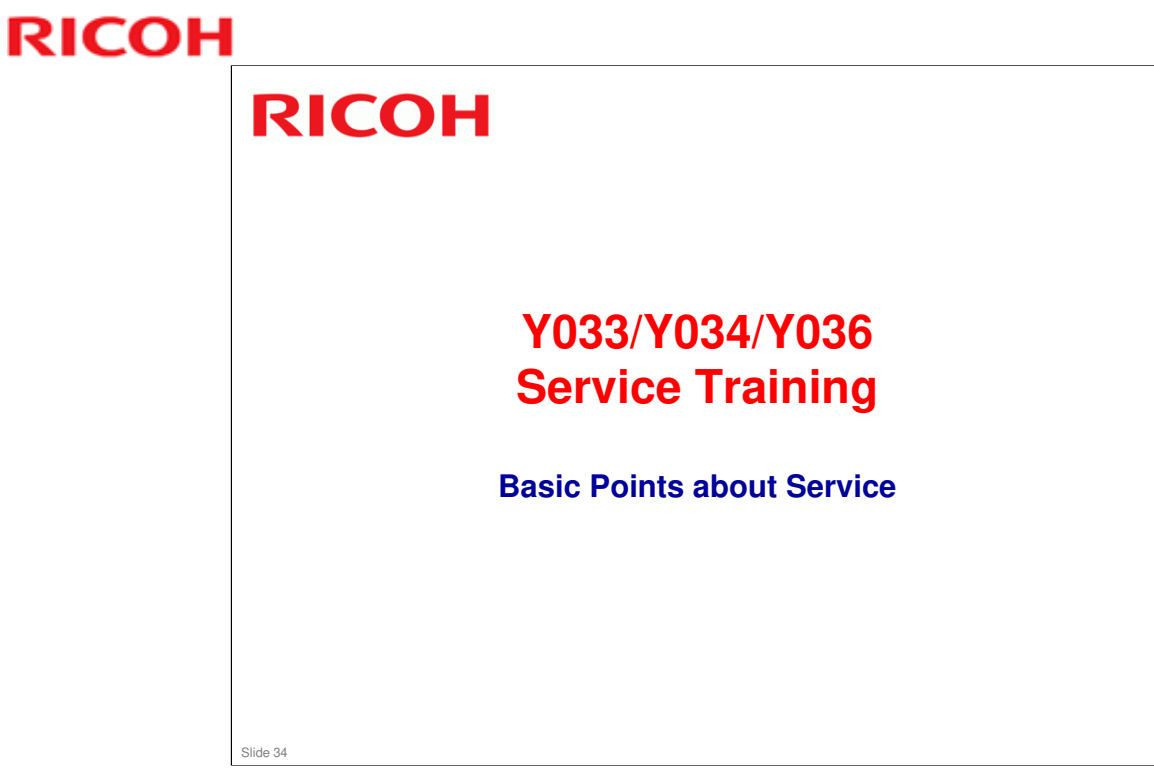

This section explains the basic points about servicing the machine.

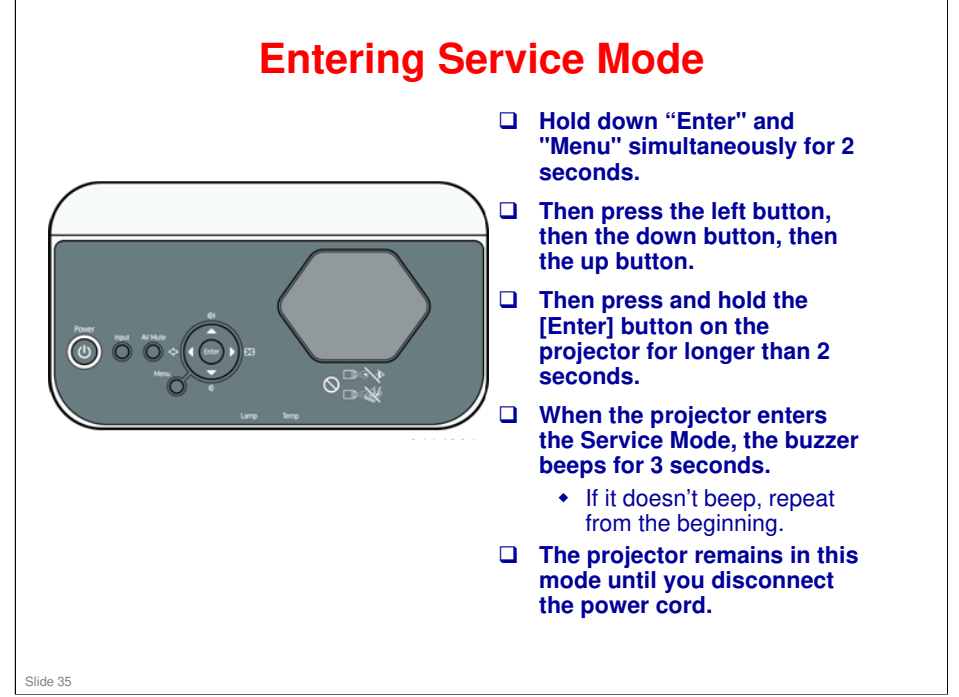

### **Service Mode features**

- □ Service status display
- □ Keystone calibration
- Sub contrast adjustment
- Color wheel index delay adjustment
- □ Fan control
- Test pattern projection

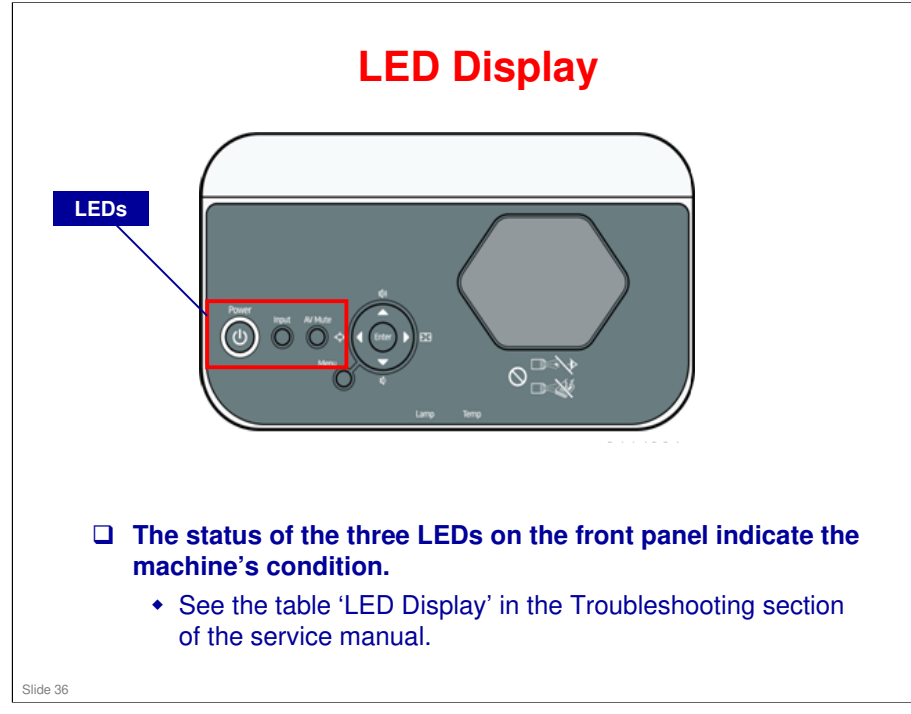

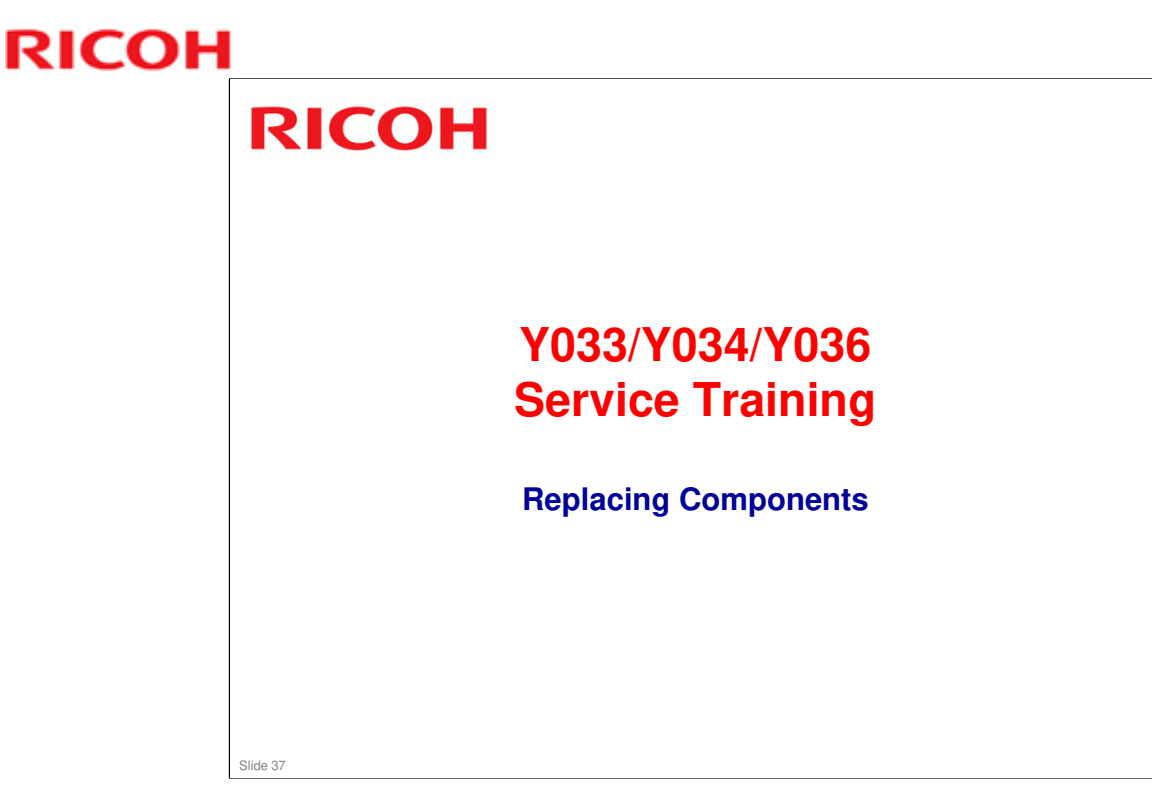

□ This section shows the main points about replacing parts, and how to calibrate the machine after installing new parts.

### **Replacement Flow Chart** This shows which parts must be removed to access the Start various components of the Lamp module Exhaust fan cover machine. Remote con receiver Speaker Exhaust fan Top cover ¥ Control panel board PSU ¥ ¥ Interactive adapter Wireless LAN module\* Ballast Keys Lamp pov ۲ Lamp cover open sensor Inte sw Lamp fan + Intake fan y033t5600 Slide 38

□ See the service manual for details of the procedures. The next few slides will cover the main points.

### Adjustments Required after Replacement

The adjustments are in the service manual.

### Keystone

- □ When you project an image onto a surface at an angle (because the projector is not quite centered on the screen), the image will be larger at the top than at the bottom (in the case when the projector is on a table pointing up at the screen).
- □ Modern projectors correct for this digitally, but calibration is needed.

### Sub-contrast

□ Inputs from both computer interfaces must be calibrated.

### VCOM, Gamma, Shading

Slide 39

□ These require the DPJ Adjustment Tool.

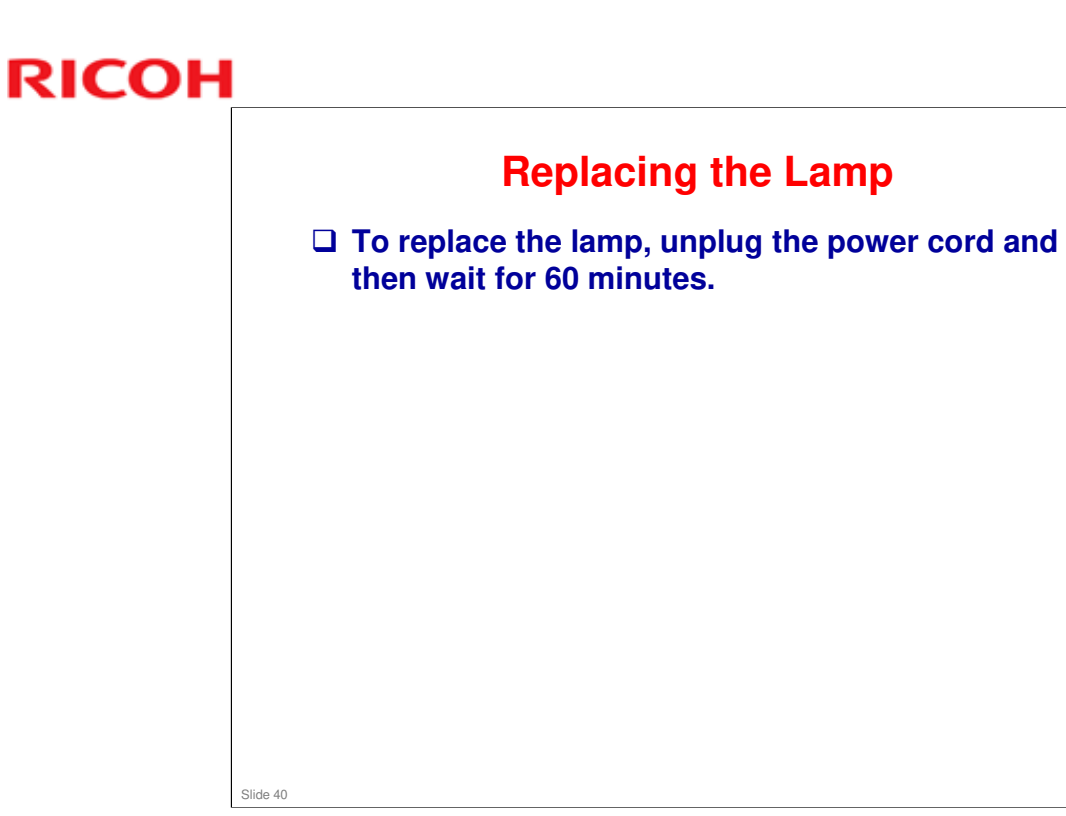

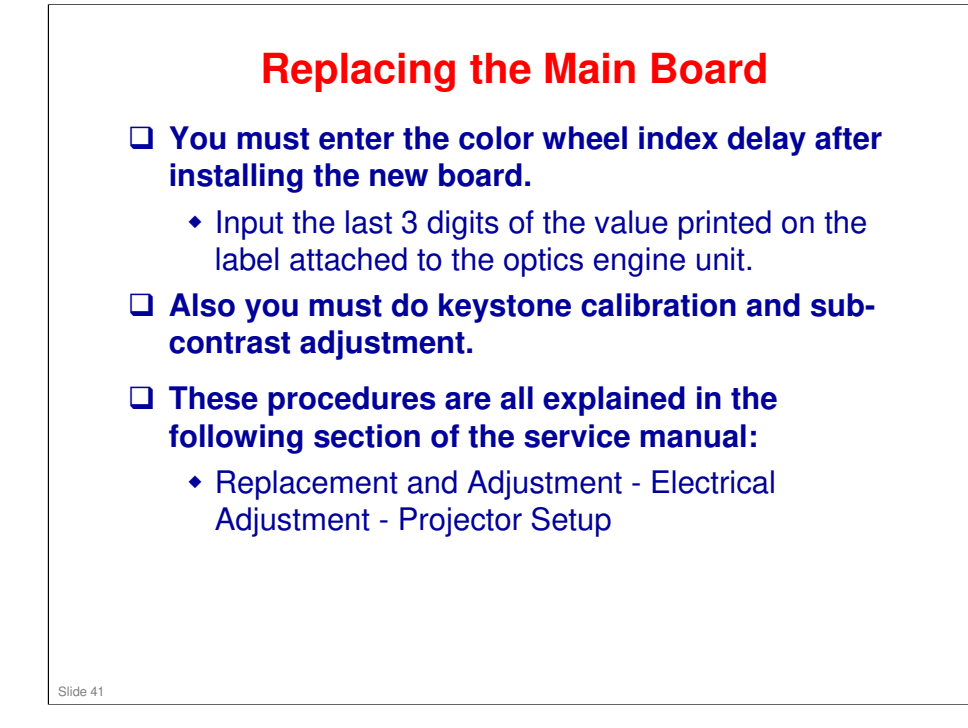

# Replacing the Optics Engine After replacing the optics section, input the value of

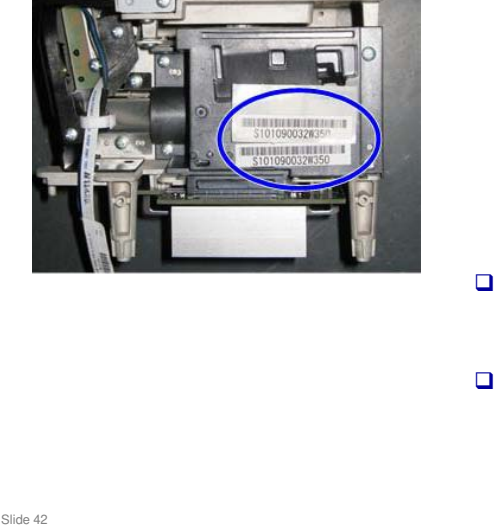

- After replacing the optics section, input the value of color wheel index delay that is specific to the new unit.
  - The value is printed on the label attached to the unit.
  - You must input the last three digits on the label.
  - Make a note of these before you install the new optics engine.
- When handling the optics engine, hold the metal parts shown in the figure.
- When installing the optics engine, make sure the cables are not trapped under the leg of the optics engine.

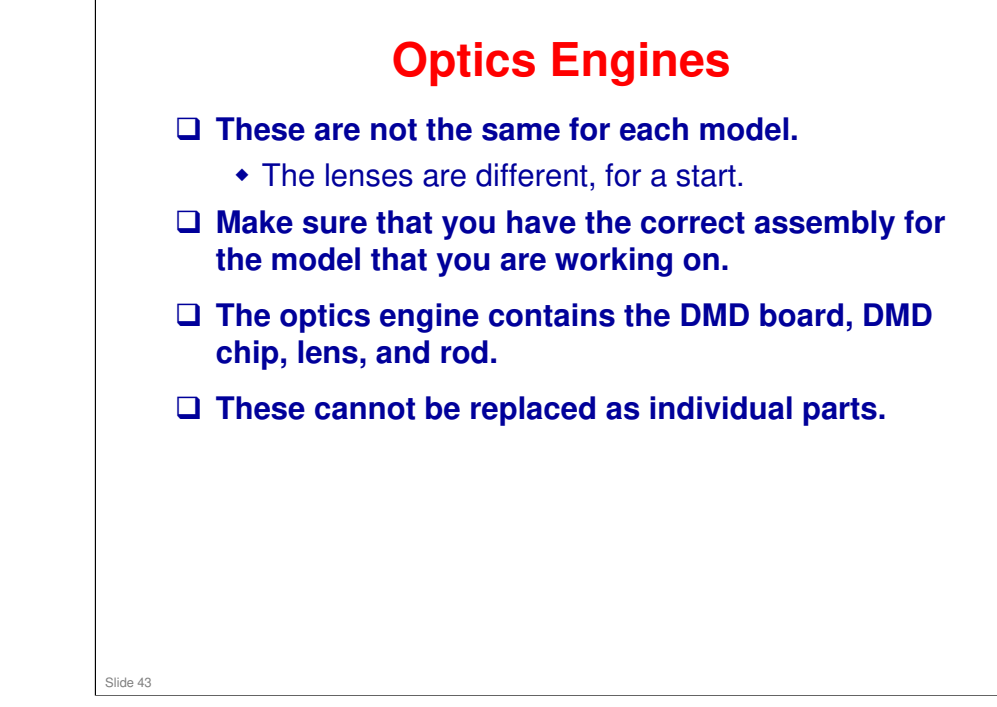

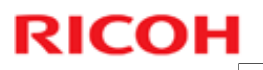

Equipment Required for the Adjustments
Personal computer (Windows PC, using Windows XP, Vista, 7, or 8)
Cables: RGB Cable and Control (USB-A to Mini-B) Cable
Protractor: Used to measure angles for the Keystone Calibration

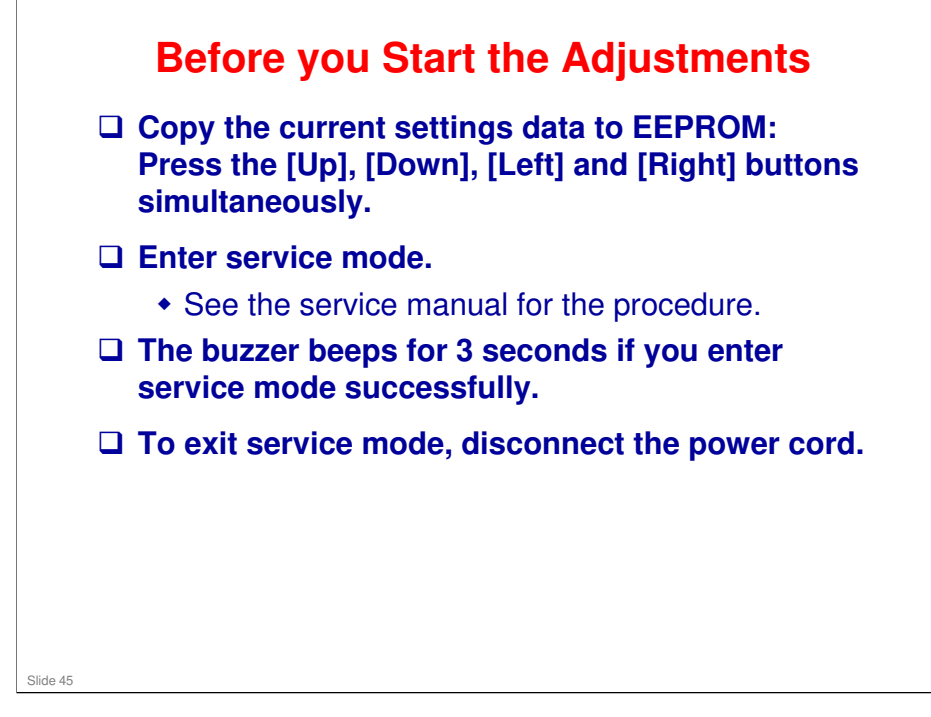

□ The EEPROM is a backup area to hold the old settings if the adjustments do not go well.

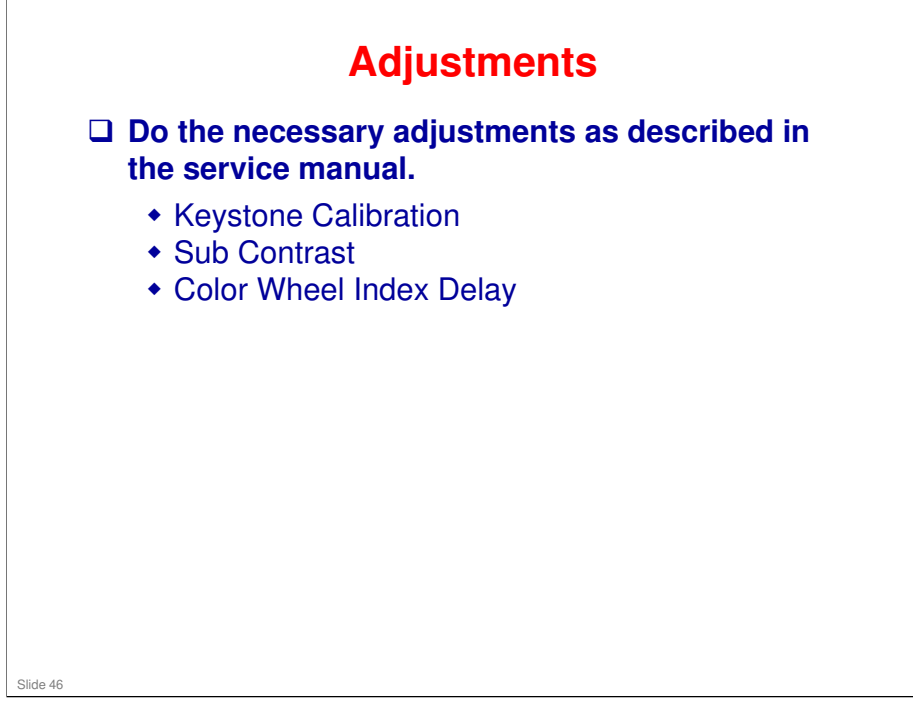

![](_page_46_Picture_1.jpeg)

This section explains the basic points about updating the firmware.

![](_page_47_Picture_1.jpeg)

□ See the service manual for details.

### Procedure

- Unplug the projector power cord.
  - Connect a USB cable to the control port, and to your computer.
  - □ While holding down the Input and Mute buttons, plug in the power cord.
  - □ Start DLP\_FlashLoader on your computer.
- □ Click [browse...] and select the firmware data (\*.img file).
- □ Click [Start Download].
- When update is complete, the projector beeps for 3 seconds.
- □ See the service manual for details.

Slide 49

![](_page_49_Figure_2.jpeg)

![](_page_50_Picture_2.jpeg)

□ For basic troubleshooting procedures, see the service manual.

![](_page_51_Picture_2.jpeg)

![](_page_52_Picture_2.jpeg)

![](_page_53_Picture_2.jpeg)